## How to Turn off Pop-Up Blocker on Google Chrome (Reports Not Working)

1. Click the **Customize and Control Google Chrome** menu (the three dots in the upper right corner) and select **Settings.** 

|                 |              | - U    | X       |
|-----------------|--------------|--------|---------|
|                 |              | ☆      | 8):     |
| New tab         |              |        | Ctrl+T  |
| New window      |              | Ctrl+N |         |
| New incognito w | vindow       | Ctrl+S | Shift+N |
| History         |              |        | +       |
| Downloads       |              |        | Ctrl+J  |
| Bookmarks       |              |        | •       |
| Zoom            | - 100        | )% +   | 53      |
| Print           |              |        | Ctrl+P  |
| Cast            |              |        |         |
| Find            |              |        | Ctrl+F  |
| More tools      |              |        | Þ       |
| Edit            | Cut          | Сору   | Paste   |
| Settings        |              |        |         |
| Help            |              |        | +       |
| Exit            |              |        |         |
| Managed by you  | ır organizat | ion    |         |

2. Under **Privacy and security** on the left side, click the **Site Settings** button.

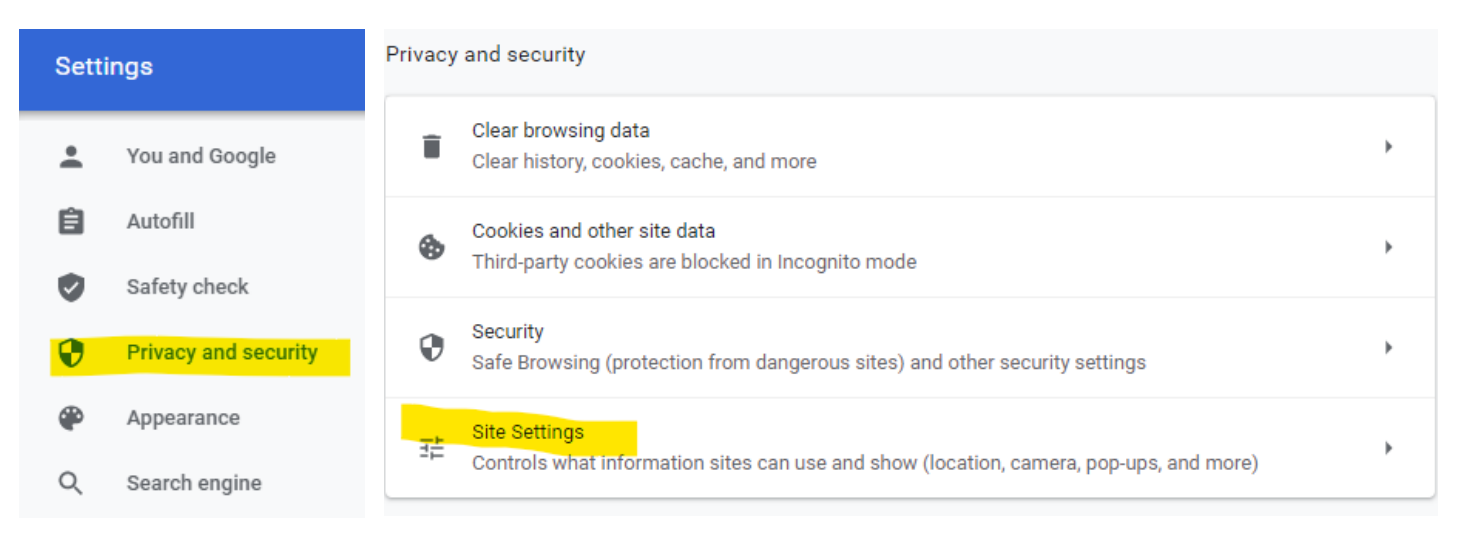

3. Near the bottom of the page, select Pop-ups and redirects.

| Content |                                                                            |   |  |
|---------|----------------------------------------------------------------------------|---|--|
| ٩       | Cookies and site data<br>Third-party cookies are blocked in Incognito mode | ۲ |  |
| <>      | JavaScript<br>Allowed                                                      | × |  |
| *       | Flash<br>Block sites from running Flash                                    | • |  |
| **      | Images<br>Show all                                                         | ÷ |  |
| Z       | Pop-ups and redirects<br>Allowed                                           | • |  |

4. To disable the pop-up blocker, slide the **Blocked (recommended)** button to the right; this will fully disable the pop-up blocker. You may also allow specific site "**\*.reserveamerica.com**" to limit allowed pop-ups to the Aspira website.

Blocked (recommended)

So that it now shows **Allowed**.

Allowed

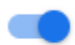